|                                                |                                                             | Инструкция по программированию и тестированию<br>мультиплексора базовых станций<br>МБС3-2E1/16Upn/ -i1a/ -i2b<br>(в общепромышленном исполнении, 1 и 2 группа)                                                                                                    |                                                   |                     |                   |                                                                                                    |  |  |  |
|------------------------------------------------|-------------------------------------------------------------|----------------------------------------------------------------------------------------------------|---------------------------------------------------|---------------------|-------------------|----------------------------------------------------------------------------------------------------|--|--|--|
|                                                |                                                             |                                                                                                    |                                                   |                     |                   |                                                                                                    |  |  |  |
| иен.                                           |                                                             |                                                                                                    |                                                   |                     |                   |                                                                                                    |  |  |  |
| und                                            |                                                             | $\mathbf{r} = \mathbf{r}$                                                                                                    |                                                   |                     |                   |                                                                                                    |  |  |  |
| <b>36.</b> /                                   |                                                             | 1.                                                                                                    | Визуальный                                        | контрол             | ь мон             | нтажа печатных плат всей партии. Если всё нормально, то                                             |  |  |  |
| ∏e∣                                            |                                                             |                                                                                                    | наклеить на в                                     | плату се            | риині<br>и изм    | ыи номер и записать его в протокол.<br>иерения тока потребления незапрограммированного              |  |  |  |
|                                                |                                                             |                                                                                                    | мультиплекс                                       | ора базо            | овых с            | станций на всей партии:                                                                             |  |  |  |
|                                                |                                                             |                                                                                                    | - для общепр                                      | омышле              | енного            | то исполнения V=-48B, I< 0,1 А.                                                                     |  |  |  |
| _                                              |                                                             |                                                                                                    | - для i2b V=                                      | -48B, I<            | 0,1 A             | A.                                                                                                  |  |  |  |
|                                                |                                                             |                                                                                                    | -для па v —-                                      | -12 <b>D</b> , I<   | 0,5 A             | Χ.                                                                                                  |  |  |  |
|                                                |                                                             | 2. Измерение питающих напряжений:                                                                                                    |                                                   |                     |                   |                                                                                                    |  |  |  |
|                                                |                                                             | <ul> <li>В контрольной точке на C94 (+5В);</li> </ul>                                                                                                    |                                                   |                     |                   |                                                                                                    |  |  |  |
| ōļ                                             |                                                             | - В контрольной точке на C82 (+3.3В);                                                                                                    |                                                   |                     |                   |                                                                                                    |  |  |  |
| 18. N                                          |                                                             | <ul> <li>– В контрольной точке на C/3 (+1.6В);</li> <li>– В контрольной точке на C74 (+1.26В);</li> </ul>                                                                                                    |                                                   |                     |                   |                                                                                                    |  |  |  |
| Пра                                            |                                                             |                                                                                                    | чке на С101 (+1.8В):                              |                     |                   |                                                                                                    |  |  |  |
| 0                                              |                                                             |                                                                                                    | Результаты и                                      | ізмерени            | нести в протокол. |                                                                                                    |  |  |  |
|                                                |                                                             | 2                                                                                                    |                                                   | TRODUCI             |                   | NU THURSDON GOODLY STOLLING STOLLOPTO DECT                                                          |  |  |  |
|                                                |                                                             | 5.                                                                                                    | подключаемі                                       | правлен<br>ых по U  | ри-ин             | итерфейсу состоит из двух частей, каждая из которых                                                 |  |  |  |
|                                                |                                                             |                                                                                                    | исполняется                                       | на своем            | и про             | оцессоре:                                                                                           |  |  |  |
|                                                |                                                             |                                                                                                    | - Программ                                        | иа испол            | няем              | иая на Altera MAXV (файл mbs3ev13.pof);                                                             |  |  |  |
|                                                |                                                             |                                                                                                    | - программ<br>лля Code                            | иа для сі<br>Compos | игнал<br>er Stu   | иных процессоров TMS320vC5510 и TMS320vC5502 (Проект<br>udio находится в папке LoaderUpMux55)       |  |  |  |
|                                                |                                                             |                                                                                                    | ,,,,,,,,,,,,,,,,,,,,,,,,,,,,,,,,,,,,,,            | compos              |                   |                                                                                                    |  |  |  |
| ma                                             |                                                             | <ul> <li>4. Включение питания и программирование микросхемы Altera MAXV:</li> <li>Подключить программатор Altera к разъему X3.9;</li> <li>Запустить программу QuartusII. Через меню "File -&gt; Open" открыть файл mbs3ev13.pof;</li> </ul>                                                                                |                                                   |                     |                   |                                                                                                    |  |  |  |
| ı да                                           |                                                             |                                                                                                    |                                                   |                     |                   |                                                                                                    |  |  |  |
| Эп. נ                                          |                                                             |                                                                                                    |                                                   |                     |                   |                                                                                                    |  |  |  |
| Л0(                                            |                                                             |                                                                                                    | Programmer выбрать микросхему Altera 5M160ZT100 и |                     |                   |                                                                                                    |  |  |  |
|                                                | установить «галочки» в пунктах Programm/Configure и Verify; |                                                                                                    |                                                   |                     |                   |                                                                                                    |  |  |  |
| убл                                            |                                                             | <ul> <li>Запустить режим программирования кликнув мышкой на кнопку start и наолюдать ход процесса программирования в поле Progress;</li> <li>Правильность программирования проверяется по сообщению Programming Complete.</li> <li>Тестирование/программирование TMS320VC5510 и TMS320VC5502 церез разд ем X1.3</li> </ul> |                                                   |                     |                   |                                                                                                    |  |  |  |
| Ne                                             |                                                             |                                                                                                    |                                                   |                     |                   |                                                                                                    |  |  |  |
| 1H8.                                           |                                                             |                                                                                                    |                                                   |                     |                   |                                                                                                    |  |  |  |
| 1 ō/                                           |                                                             | J.                                                                                                    | (ПO LoaderU                                       | pMux55              | н<br>). Сбр       | рос эмулятора, загрузка эмулятора и загрузка тестового ПО для                                       |  |  |  |
| 18. N                                          |                                                             |                                                                                                    | всей партии                                       | мультип             | лексс             | оров базовых станций (запуск GEL-функции WriteLoader).                                              |  |  |  |
| 1. UF                                          |                                                             | Настройки в Setup для CCS:                                                                                                    |                                                   |                     |                   |                                                                                                    |  |  |  |
| 33 <i>a</i> 1                                  |                                                             | C5510 - V2XD5510U8B $C5510 - BvPASS - 8 bit$                                                                                                    |                                                   |                     |                   |                                                                                                    |  |  |  |
| E                                              |                                                             |                                                                                                    | C                                                 | 5502                | JK                |                                                                                                    |  |  |  |
| na                                             |                                                             |                                                                                                    | SS=38 bit                                         |                     |                   |                                                                                                    |  |  |  |
| ı ðar                                          |                                                             |                                                                                                    |                                                   |                     |                   |                                                                                                    |  |  |  |
| <u>Эп.                                    </u> |                                                             |                                                                                                    |                                                   |                     |                   |                                                                                                    |  |  |  |
| <u>т.</u><br>По(                               |                                                             |                                                                                                    | A/2 2                                             |                     | -                 | ГДСА ГБ МБС3-2E1/16Upn/-i1a/-i2b И1                                                                 |  |  |  |
|                                                |                                                             | изм. Пист<br>Разпаб                                                                                                    | IV ООКУМ.<br>Драновский                           | Ι ΙΟΟΠ.             | дата              |                                                                                                    |  |  |  |
| ιδοτ                                           |                                                             | , азрао.<br>Пров.                                                                                                    | Драповский                                        |                     |                   | Мультиплексор базовых<br>станций МБС3-2Е1/16Upn v1.1<br>Инструкция по программированию ООО «Концерн |  |  |  |
| Nº I                                           |                                                             | Согл.                                                                                                    | Шероколава                                        |                     |                   |                                                                                                    |  |  |  |
| 1H8.                                           |                                                             | Н.контр.                                                                                                    | Harris                                            |                     |                   | и тестированию Гудвин (Гудвин                                                                       |  |  |  |
| $\geq$                                         |                                                             | утв.                                                                                                    | пагорскии                                         |                     |                   | 1                                                                                                   |  |  |  |

Копировал:

Формат А4

- 6. Измерение и регулировка частоты тактового генератора 16.384 MHz (+/- 0,1 ppm) в контрольной точке на R107 регулировка с помощью резистора R99. Измерительный прибор частотомер Актаком ACH-1300.
- 7. Измерить ток потреблениях запрограммированного МБС, записать в протокол.
- 8. Оформление результатов контроля ресурсов в паспорте мультиплексора базовых станций.
- 9. Предпродажное тестирование мультиплексора базовых станций в составе системы:
   подключение к мультиплексору базовых станций через интерфейс Upn и к базовым станциям через интерфейс Upn ;
  - загрузка ПО текущей рабочей программы мультиплексора базовых станций;
  - тестирование мультиплексора базовых станций на вызовы со стороны терминального оборудования;
  - тестирование мультиплексора базовых станций в трафике. Марш теста 1000 исходящих вызовов и 1000 входящих вызовов. Количество ошибок < 0.5 %.
- 10. Оформление паспорта на каждый мультиплексор базовых станций и регистрация результатов тестирования. Прием-сдача изготовленных мультиплексоров базовых станций на склад готовой продукции.

| <u> </u>       | Инструкция по программированию МБС3-2Е-16Upn, -             | Рормат А4 |
|----------------|-------------------------------------------------------------|-----------|
| 1H8. Nº        | Изи Пист Ne докум Пода Лата ГАНС ГБ МБСЗ-2E1/16Upn/-i1a/-i2 | 2b И1 2   |
| ПООП           |                                                             |           |
| і іооп. u оата |                                                             |           |
| B3aM. UH6. Nº  |                                                             |           |
| инв. № оуол.   |                                                             |           |
| і іооп. u оата |                                                             |           |